## เกษตร Digital

**เรียบเรียง :** อนงค์นาฏ ศรีรัตนา, มนัญชา อุทัยฉาย, กีรเดช โรจน์กิจอนันต์ ศูนย์เทคโนโลยีสารสนเทศและการสื่อสาร

# การขึ้นทะเบียน และปรับปรุงทะเบียนเกษตรกร ผ่าน e-Form

กรมส่งเสริมการเกษตร ได้พัฒนาระบบการขึ้นทะเบียนและ ปรับปรุงทะเบียนเกษตรกรออนไลน์ (e-Form) ผ่านทางเว็บไซต์ เป็นการยกระดับการให้บริการกับเกษตรกรที่มีความพร้อมสามารถ เข้าถึงบริการหรือมาตรการภาครัฐได้อย่างรวดเร็ว และเป็น การอำนวยความสะดวกและลดภาระแก่ประชาชน ในการเดินทาง ติดต่อราชการ รวมถึงการไม่เรียกสำเนาเอกสารที่ทางราชการ ออกให้จากประชาชน โดยได้กำหนดการนำร่องเปิดใช้งานระบบ e-Form ทะเบียนเกษตรกร เมื่อวันที่ 25 กรกฎาคม 2565 ที่ผ่านมา เฉพาะเกษตรกร รายใหม่ที่ปลูกไม้ผล ไม้ยืนต้นในพื้นที่มีเอกสารสิทธิ์ ประเภทโฉนด น.ส.4 เท่านั้น ซึ่งมีระบบในการเชื่อมโยงตรวจสอบ ข้อมูลเอกสารสิทธิ์จากกรมที่ดิน ผ่านทาง Linkage Center

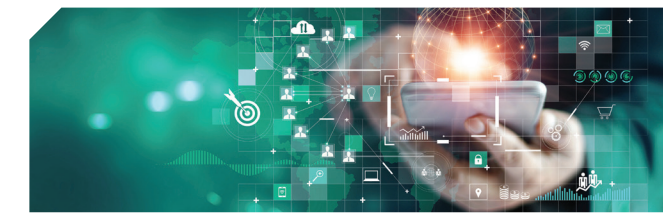

และจะเปิดใช้งานสำหรับเกษตรกรรายใหม่ ทุกชนิดพืช ทั้งมีเอกสารสิทธิ์ และไม่มีเอกสารสิทธิ์ ตั้งแต่วันที่ 1 กันยายน 2565 เป็นต้นไป ทางเว็บไซต์ http://efarmer.doae.go.th ทั้งนี้ สามารถสอบถามรายละเอียดเพิ่มเติมได้ที่ สำนักงานเกษตรอำเภอใกล้บ้านท่าน ทั่วประเทศ

#### โดยกระบวนการตรวจสอบความถูกต้องของข้อมูลแบบดิจิทัลมี 2 ส่วนคือ

## ้ส่วนที่ 1 ตรวจสอบยืนยันตัวบุคคล 2 ขั้นตอน ได้แก่

**บั้นตอนที่ 1** การตรวจสอบความถูกต้องของเลขบัตรประชาชน ชื่อ-สกุล วันเดือนปีเกิด ว่าถูกต้องหรือไม่ ด้วยการ ใส่หมายเลขบัตรประชาชน 13 หลัก (หน้าบัตร) กับหมายเลข**หลังบัตร**ประจำตัวประชาชน 12 หลัก โดยการเชื่อมโยงแบบ API (Application Program Interface) แบบ Real time ผ่านบริการของสำนักงานพัฒนารัฐบาลดิจิทัล (องค์การมหาชน) (สพร.)

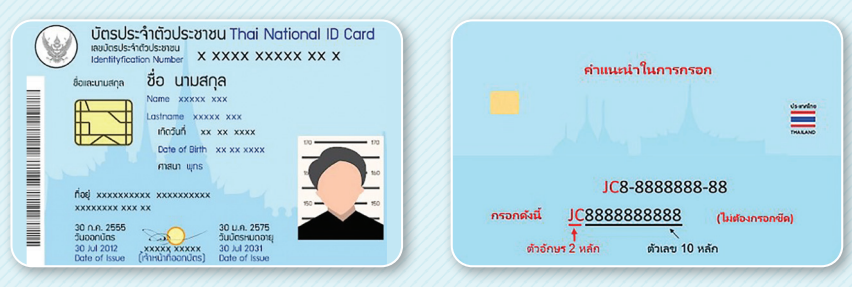

**บั้นตอนที่ 2** เจ้าหน้าที่ยืนยันตัวตนเกษตรกร ผ่าน Linkage Center ซึ่งเป็นการบูรณาการฐานข้อมูลประชาชนและ การบริการภาครัฐ โดยรัฐบาลได้มอบหมายให้กรมการปกครองเป็นหน่วยงานกลางในการเชื่อมโยงฐานข้อมูลประชาชนกับ ส่วนราชการ กว่า 167 หน่วยงาน โดยตอบกลับข้อมูลส่วนบุคคล และที่อยู่

## ส่วนที่ 2 ตรวจสอบข้อมูลความถูกต้องของการแจ้งปลูกพืชตามเงื่อนไข และระเบียบการขึ้นทะเบียน

การขึ้นทะเบียนและปรับปรุงทะเบียนเกษตรกร ผ่าน e-Form โดยในระยะแรก เป็นพืชชนิดไม้ยืนต้น ในพื้นที่มีเอกสารสิทธิ์ ประเภทโฉนด น.ส.4 ตรวจสอบข้อมูลกับกรมที่ดิน (พิกัดที่ตั้งแปลง เลขโฉนด ประเภท เนื้อที่ ที่ตั้ง) โดยการเชื่อมโยง แบบ API (Application Program Interface) แบบ Real time และจะเปิดใช้งานสำหรับเกษตรกรรายใหม่ทุกชนิดพืช ทั้งมีเอกสารสิทธิ์ และไม่มีเอกสารสิทธิ์ ตั้งแต่วันที่ 1 กันยายน 2565 เป็นต้นไป

## ขั้นตอนการขึ้นทะเบียนและปรับปรุงทะเบียนเกษตรกร ผ่าน e-Form

ที่เว็บไซต์ทะเบียนเกษตรกร http://efarmer.doae.go.th มีดังนี้

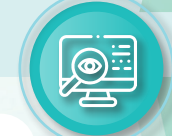

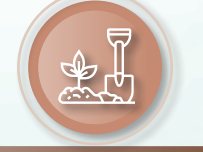

ขั้นตอนที่ 3 แจ้งปลูก

- เกษตรกรแจ้งปลูกผ่าน
  e-Form โดยต้องแจ้งข้อมูล และกรอกข้อมูลให้ถูกต้อง
   ครบถ้วนตามความเป็นจริง
   กรระบุเนื้อที่ ที่เพาะปลูก/เลี้ยง
   ต้องหักลบเนื้อที่ที่ไม่ได้
   ปลูก/เลี้ยง ออก เช่น
   การปลูกข้าวให้หักเนื้อที่
   ที่อยู่อาศัย โรงเรือน สระน้ำ
   ปศุสัตว์ นาหญ้า หรือพืช
   ชนิดอื่นออก
- แนบไฟล์ภาพ
  การทำการเกษตร
- แนบไฟล์แบบคำร้องทะเบียน เกษตรกร (แบบ ทบก 01) ที่เกษตรกรลงชื่อรับรองข้อมูล รวมทั้งพยาน (ผู้นำชุมชน /อกม.) ลงชื่อ ให้ครบถ้วนสมบูรณ์ตาม แบบคำร้อง

### ขั้นตอนที่ 4 ตรวจสอบประวัติ/ติดตามสถานะ

เกษตรกรที่แจ้งขึ้นทะเบียนและ ปรับปรุงทะเบียนเกษตรกร จะต้อง ผ่านการตรวจสอบ

- 1. ตรวจสอบด้วยระบบโปรแกรม
  - : ตรวจสอบข้อมูลบุคคล (กรมการปกครอง)
  - : ตรวจสอบข้อมูลเอกสารสิทธิ์ นส.4 (กรมที่ดิน)
- 2. ตรวจสอบทางสังคม
  - : ติดประกาศรายชื่อ 3 วัน/
    ประชาคม
  - : และ/หรือ ตรวจสอบพื้นที่จริง
- 3. ตรวจสอบแปลงปลูก
  - ตรวจสอบในพื้นที่จริง
    หรือวาดแปลงด้วยระบบ
    หรือตรวจสอบจากภาพถ่าย
    เมื่อเจ้าหน้าที่ยืนยันผล
    การตรวจสอบในระบบแล้ว
    จึงจะถือว่าเป็นเกษตรกร
    ที่ขึ้นทะเบียนเกษตรกร
    โดยสมบูรณ์ และสามารถ
    นำข้อมูลไปใช้เข้าร่วมโครงการ
    หรือมาตรการต่าง ๆ ได้

ส่วนสมุดทะเบียนเกษตรกร เป็นเอกสารที่แสดงรายงาน การดำเนินกิจกรรมทางการเกษตร ของเกษตรกรเท่านั้น

ทั้งนี้ เมื่อมีการนำข้อมูลทะเบียนเกษตรกรไปใช้ประโยชน์ในการให้ความช่วยเหลือในโครงการ หรือ มาตรการต่าง ๆ ผู้ที่จะได้รับสิทธิประโยชน์ต้องเป็นไปตามเงื่อนไข ของโครงการหรือมาตรการที่จะกำหนดขึ้น

#### ขั้นตอนที่ 2 เจ้าหน้าที่อนุมัติ

เจ้าหน้าที่ตรวจสอบ การยืนยันตัวตน ของเกษตรกร และ อนุมัติให้ใช้งาน ภายใน 5 วันทำการ

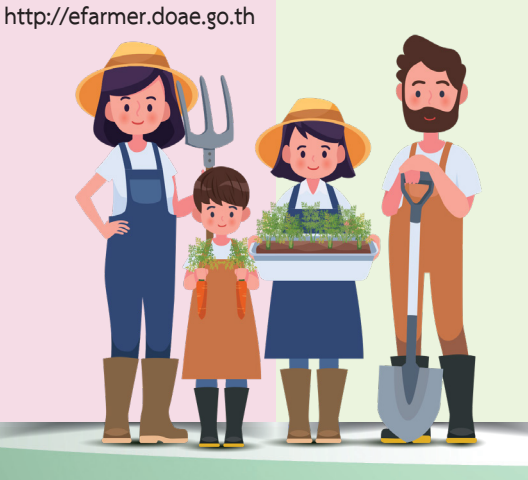

മ≣

ขั้นตอนที่ 1

ลงทะเบียน

เกษตรกรลงทะเบียนที่

เว็บไซต์ทะเบียนเกษตรกร

### 

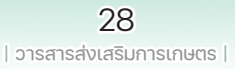